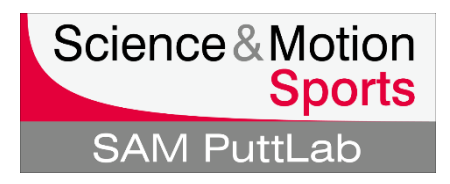

## Activation of a different product edition in the PuttLab software

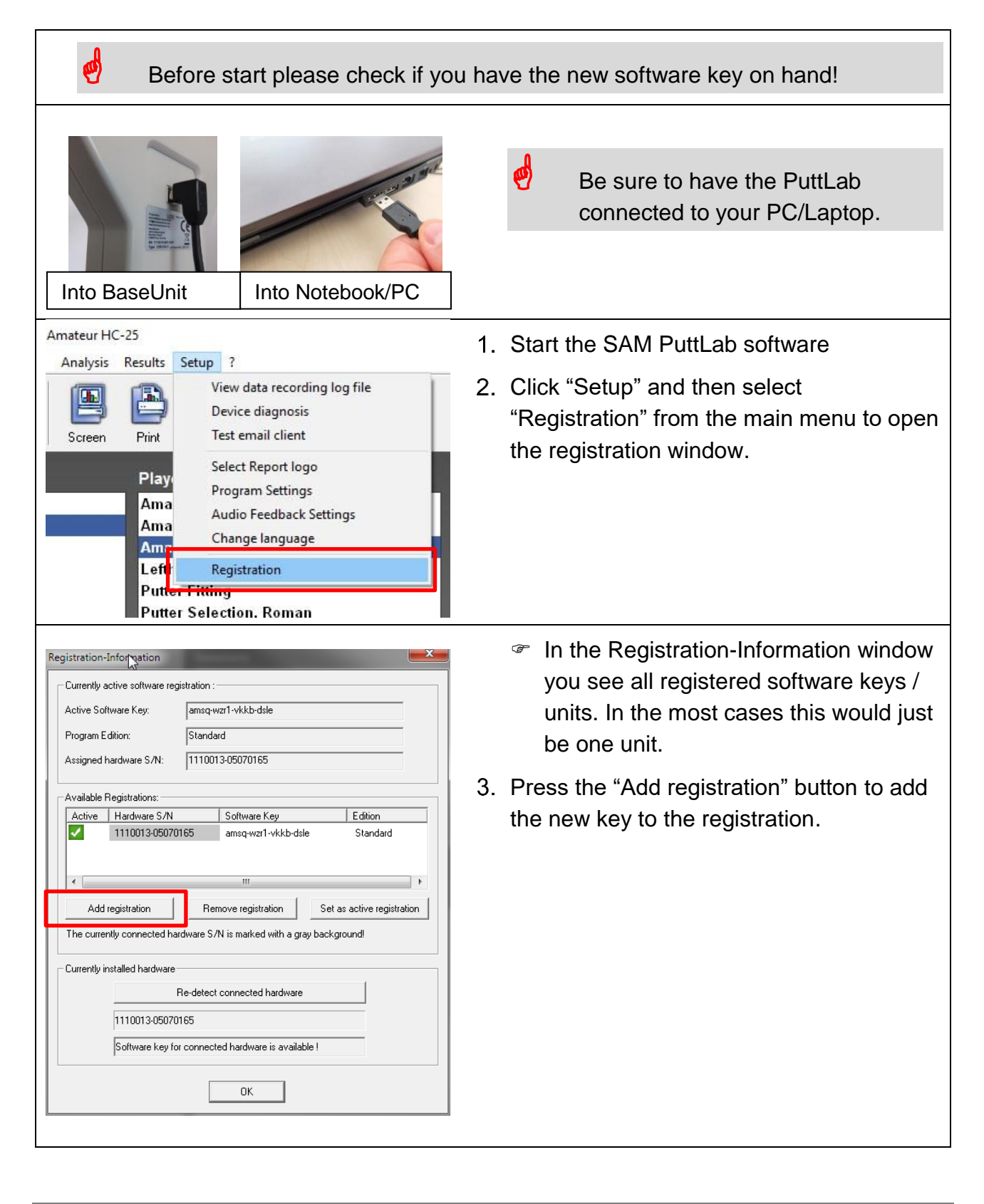

## Activation of a different product edition in the PuttLab software

| SAM PuttLab: Enter a new software key<br>Please enter a valid software key:<br>1m24 - h887 - lpt6 - gzag<br>OK Cancel ? Help                                                                                                    | <ul> <li>A new window will open with input fields for the 16 digit software key.</li> <li>Please enter the key in groups of 4. Be careful to not mix up letters and numbers, especially for number 0 and letter "o" and number 1 and letter "I(L)".</li> <li>Press "OK" button when finished.</li> </ul> |
|----------------------------------------------------------------------------------------------------|----------------------------------------------------------------------------------------------------|
| There is already a key registered for this Hardware S/N:<br>05070165<br>Only one key per PuttLab device can be registered.<br>Do you like to replace the existing registration by the new key now?<br>(press 'No' to leave the old registration data unchanged)<br>Yes No                                                                                                 | <ol> <li>Click "Yes" button to switch to the new software edition license.</li> </ol>                                                                                                    |
| Active       Hardware S/N       Software Key       Edition         Active       Hardware S/N       Software Key       Edition         Intervention       Intervention       Pro       Add registration         Add registration       Remove registration       Set as active registration         The currently connected hardware S/N is marked with a gray background! | In the "Available Registrations" section<br>the new license is now listed (in this<br>example the license changed from<br>Standard to Pro edition).                                                                                                    |
|                                                                                                    | <ol> <li>Close the registration dialog by pressing<br/>"OK" button.</li> </ol>                                                                                                    |
|                                                                                                    | Your software now automatically does<br>a restart and should start again with<br>the new software edition.                                                                                                    |
|                                                                                                    | If you are not successful with the software edition upgrade please contact Science&Motion Sports under: support@scienceandmotion.com                                                                                                    |